## <u>Cum poți efectua identificarea pe site-ul RunPay:</u>

1. Accesați site-ul https://my.runpay.com/;

| ●                                             | 🔒 my.runp                  | pay.com                   |                               | <u></u> + ۵                  |
|-----------------------------------------------|----------------------------|---------------------------|-------------------------------|------------------------------|
| R 😇 🖓 M 🔺 🗖 🗖 🖶                               | 8 8 4 8                    | ና 🔳 🕫 🖪 :                 | 🛤 😐 🔤 🦷                       | 🕺 🕺 😢 RunPa                  |
| 🍪 (022) 855-888 🛛 support@paymaster.md 🚺 H    | larta terminalelor 🛛 💼 Per | ntru afaceri 🤶 INTI       | RARE 📴 CREAȚI PORTM           | DNEUL MD md V                |
| RunPay serviciu de plăți                      | Plata pentru servicii      | Suplinin RunPay MDL       | Transfer P2P Retragere di     | n RUNPAY Identificare        |
| Economisește-ți timpul<br>cu aplicația RunPay |                            | Descarcă ACU              | Coogle Play                   | 8%<br>50%<br>1584            |
| Cautare serviciu Q                            | Servicii pop               | oulare                    | Plită                         | E Catalog                    |
| Telefonie mobilă                              | orange <sup>™</sup>        | moldcell <sup>®</sup>     | LOTERIA<br>NATIONALA<br>7777  | Maile<br>Moldova Agreinsbank |
| Servicii comunale                             | Orange                     | MOLDCELL                  | Loteria<br>Nationala(7777.md) | MAIB                         |
| Therefore, Telefonia, TV                      | WebMoney                   | Ċ                         |                               | 💓 info bon                   |
| Jocuri                                        | Webmoney WMZ               | MOLDOVAGAZ<br>MOLDOVA GAZ | Premier Energy                | Info Bon                     |
| alle Sisteme de plati                         |                            |                           |                               |                              |

- 1.1. Efectuați logarea cu numărul de telefon și introduceți parola de acces.
- 1.2. În caz că ați uitat parola, accesați butonul Recuperarea Parolei;

| 🔷 🖲 📋 Paymaster 🗸 🔶 🛛 I |                                                    | 🔒 my.runpay.com              |                      |               |                 | <u>ث</u> + ۵     |
|-------------------------|----------------------------------------------------|------------------------------|----------------------|---------------|-----------------|------------------|
| 😇 🛛 🛛 🔺 🗖               | 8 8 8 4                                            | <b>E</b> () <b>E</b>         | P <u>B</u> 🛤         | •             | 🔤 🚯 🐼           | 🚫 🔗 RunPa        |
|                         |                                                    |                              |                      |               | I PORTMONEUL    | MD   md 🗸        |
|                         |                                                    |                              |                      |               |                 |                  |
| RunPay SERVICIU DE PL   | ATI Plata pentru                                   | servicii Suplinire Ru        | nPay MDL Trans       | fer P2P Ret   | ragere din RUNP | AY Identificare  |
|                         | Logarea                                            |                              |                      | × –           |                 |                  |
| SERV                    | Numerou di pertoper en cudui                       | Develo                       |                      | ţie           | Ra              | apid Net         |
| NO!!                    | Numarul portmoneului                               | Parola                       | \                    |               |                 |                  |
|                         | +(373)                                             | ¥~                           | Q                    | 2             |                 |                  |
| Cautare serviciu        |                                                    | 2                            | , Recuperarea par    | olei          | Plită           | Catalog          |
| Telefonie mobilă        |                                                    |                              |                      | TA            |                 |                  |
|                         | INTRARE                                            |                              | ANULARE              | LA            | Mod             | dova Agroindbank |
| Servicii comunale       |                                                    |                              |                      | 1             | adl             | MAIB             |
|                         |                                                    |                              |                      | 77.1          |                 |                  |
| Internet, Telefonia, TV | This site is protected by reCAPTC<br>Service apply | HA and the Google <b>Pri</b> | vacy Policy and Terr | ns of         |                 |                  |
|                         |                                                    | MOLDO                        | TAGAL                | MIER          | - AL            | ) info bon       |
| Jocuri                  | Webmoney W                                         | MZ MOLDO                     | A GAZ                | Premier Energ | у               | Info Bon         |
|                         |                                                    |                              |                      |               |                 |                  |
| G Sistema da plati      |                                                    |                              |                      |               |                 |                  |

2. Pe pagina principală accesați Identificare;

|                             | PERSONAL                                                   | Ultima autorizare: 25.07.2023 10:22:24<br>neidentificat, Identificarea utilizatorului |
|-----------------------------|------------------------------------------------------------|---------------------------------------------------------------------------------------|
| CONTURI ȘI CARDURI PLĂȚI SC | OLICITĂ CREDIT ASIGURARE RCA ISTORIA PLĂȚILOR IDENTIFICARI | :                                                                                     |
| PLATA PENTRU SERVICII       | Cautare serviciu                                           |                                                                                       |
| Telefonie mobilă            | Cautare serviciu                                           | CAUTARE SERVICIU                                                                      |

3. Introduceți datele personale;

| CONTURI ȘI CARDURI PL | ĂȚI SOLICITĂ C | REDIT         | ASIGURARE RCA                                         | ISTORIA PLĂȚILOR                              | IDENI             | ITIFICARE                                                                                     |  |
|-----------------------|----------------|---------------|-------------------------------------------------------|-----------------------------------------------|-------------------|-----------------------------------------------------------------------------------------------|--|
|                       |                |               |                                                       |                                               |                   |                                                                                               |  |
| SETĂRI DE BAZĂ        | Set            | ári d         | le bază                                               |                                               |                   |                                                                                               |  |
| Setări de bază        |                |               |                                                       |                                               |                   |                                                                                               |  |
| Schimbă parola        |                | Cîmp          | obligatoriu                                           |                                               |                   |                                                                                               |  |
|                       |                | Num           | arul de identificare<br>de naștere:                   | 9:                                            |                   |                                                                                               |  |
|                       |                | Prir<br>onfor | n adăugarea bifei e<br>mitate cu Legea p<br>DNTINUARE | eu confirm acordul n<br>rivind protecția date | neu pe<br>elor cu | eentru prelucrarea datelor cu caracter personal în<br>ı caracter personal №133 din 08.07.2011 |  |

| * Adresa de domiciliu: |   |
|------------------------|---|
| 3 Stefn cel Mare       |   |
| * Cetățenie:           |   |
| (i) Xxxxx              |   |
| * Tip client:          |   |
| Persoană fizică        | ~ |
| * Ocupatia:            |   |
| Nu a fost selectat     | × |
| * Functia ocupata:     |   |
| Xxxxxx                 |   |
| * Locul de muncă:      |   |
| Xxxxx                  |   |

4. Atașați 2 fotografii a actului de identitate pe ambele părți;

|   | • Iıp operațiuni efectuate p                                                                                                    | prin RunPay:   |  |  |  |  |
|---|----------------------------------------------------------------------------------------------------|----------------|--|--|--|--|
| i | Xxxxx                                                                                                    |                |  |  |  |  |
|   | * Poză buletin:                                                                                                    |                |  |  |  |  |
|   | Nu a fost selectat                                                                                                    |                |  |  |  |  |
|   |                                                                                                    | INCARCA FISIER |  |  |  |  |
|   |                                                                                                    |                |  |  |  |  |
|   | Poză buletin verso:                                                                                                    |                |  |  |  |  |
|   | Nu a fost selectat                                                                                                    |                |  |  |  |  |
|   |                                                                                                    | INCARCA FISIER |  |  |  |  |
|   | încărcați pozele actului de identitate (în cazul buletinului de identitate, inclusiv fișa de însoțire)<br>fața/verso (format JPG, PNG, cu mărimea max. 10 MB)                                                                                                    |                |  |  |  |  |
|   | Declar pe propria răspundere că nu dețin statut de PEP (persoană expusă politic) și sunt<br>beneficiar efectiv a portmoneului electronic. Totodată imi exprim acordul privind prelucrarea<br>datelor personale în conformitate cu Legea privind protecția datelor cu caracter personal Nr.133 din<br>08.07.2011 |                |  |  |  |  |
|   | A SALVA MODIFICĂRILE                                                                                                    |                |  |  |  |  |

- 5. Salvați modificările;
- 6. Veți fi contactat printr-un apel video pe Viber sau Whatsapp, etc., de un operator RunPay pentru confirmarea identității.